# Руководство администратора ВИК

Видеоинформационная консоль ВИК представляет собой IP-консоль интерактивного управления охраннопожарной сигнализации и системы контроля доступа НЕЙРОСС.

ВИК предназначен для круглосуточной работы в качестве устройства для выполнения следующих функций:

- постановка/снятие с охраны разделов сигнализации,
- учёта рабочего времени путем отметок о приходе /уходе,
- использования в качестве индикационной панели с функциями управления.

IР-консоль ВИК предоставляет пользователю современный интерактивный сенсорный интерфейс.

## Общие сведения

Конструктивно ВИК представляет собой планшетный компьютер, предназначенный для установки на стены или встраивания в иные конструкции. По способу взаимодействия с пользователем ВИК относится к классу так называемых информационных сенсорных киосков, является многопользовательским устройством, предоставляющим простой, интуитивно понятный интерфейс доступа к типовым информационным сервисам.

В качестве аппаратной основы изделия используются серийно выпускаемые планшетные компьютеры с проводным сетевым подключением (Ethernet), например, — ASUS V161GAT или MSI PRO 16T 10M-072RU и другие, работает под управлением операционной системы Linux. Необходимую функциональность и информационное взаимодействие ВИК с НЕЙРОСС, в том числе с контроллерами, Платформой НЕЙРОСС, ПАК Интеграция, ITRIUM, а также с устройствами, совместимыми со спецификациями ONVIF (IP-камерами и др.), обеспечивает устанавливаемое на планшеты ПО НЕЙРОСС. Подключение считывателя осуществляется напрямую посредством интерфейса USB, возможно также использование любой точки доступа НЕЙРОСС, например, считывателя БОРЕЙ.

## Функции ВИК

- Контроль состояния связи и синхронизация данных с другими узлами сети, в том числе с другими устройствами ВИК;
- Журналирование событий в энергонезависимой памяти;
- Предоставление пользовательского интерфейса конфигурирования и мониторинга состояний и управления посредством веб-браузера;
- Обеспечение идентификации по пин-коду (с защитой от подбора кода с помощью интерактивной скремблированной клавиатуры), либо по карте посредством USB-считывателя.

Содержание:

- Общие сведения
- Первый запуск ВИК
- Подключение к сети НЕЙРОСС
- Настройка режима работы
- Инструкции
- Учёт рабочего времени

Изделие обеспечивает взаимное обнаружение устройств в «своём» сетевом домене, передаёт команды управления другим устройствам домена, контролирует и отображает текущее состояние зон и разделов охранной сигнализации, точек доступа, предоставляет видеоданные.

Взаимная синхронизация данных обеспечивается следующим образом: узел НЕЙРОСС, на котором произошли изменения, формирует сетевые запросы ко всем смежным узлам сети с информацией о времени и характере изменения. Другие узлы сети получают данный запрос и обновляют собственные данные. Если в момент обновления связь с каким-либо узлом была прервана, при восстановлении связи, «потерянный» узел сам инициирует запросы на получение информации об изменениях.

### Режимы работы ВИК

| N⁰ | Режим работы<br>ВИК     | Описание                                                                                                    |
|----|-------------------------|----------------------------------------------------------------------------------------------------|
| 1  | Терминал                | В этом режиме на экране ВИК отображается<br>приглашение выполнить идентификацию для<br>получения доступа к управлению разделами охранной<br>сигнализации и отметки времени прихода/ухода. В<br>зависимости от настроек пропуска, идентификацию<br>можно выполнить по карте, по пин-коду, по карте или<br>пин-коду, по карте и пин-коду. После прохождения<br>процедуры идентификации пользователю<br>представляются кнопки для отметки прихода<br>/ухода, информация о текущем состоянии разделов и<br>зон охранной сигнализации и средства управления<br>разделами/зонами. Список разделов ограничен<br>уровнем охраны пропуска и правами ВИК на<br>управление разделами. |
| 2  | Индикационная<br>панель | В этом режиме на экране отображается индикационная<br>панель. Каждый индикатор панели окрашен цветом в<br>соответствии с состоянием «привязанных» к нему зон<br>и разделов охранной сигнализации. Предоставляются<br>средства управления зонами и разделами, а также<br>точками доступа. Права по управлению ограничены<br>уровнем охраны пропуска.                                                                                                    |

Консоль может работать в одном из двух режимов.

## Первый запуск ВИК

Настройка осуществляется посредством предоставляемого изделием вебинтерфейса с помощью веб-браузера. Для первичной настройки предпочтительно использовать прямое сетевое подключение.

| № Шаг Комментарий |  |
|-------------------|--|
|-------------------|--|

| 1 | Подключение<br>к веб-<br>интерфейсу | Подключитесь к веб-интерфейсу прибора. Для этого запусти<br>программу Google Chrome, Mozilla Firefox, Microsoft Edge или<br>Apple Safari и в строке адреса введите ip-адрес, указанный н<br>корпусе прибора. С помощью мастера первого запуска задай<br>общие параметры прибора [Мастер первого запуска   ВИК].               |
|---|-------------------------------------|----------------------------------------------------------------------------------------------------|
|   |                                     | Резервная копия предназначена восстановления или<br>замены узла в случае выхода из строя и НЕ<br>ПРЕДНАЗНАЧЕНА для тиражирования конфигурации на<br>нескольких узлах сети. В противном случае будут<br>задублированы идентификаторы точек доступа, зон<br>сигнализации и реле, потребуется повторная активация<br>устройства. |
|   |                                     | Перейдите к интерфейсу прибора по заданному IP-адресу и<br>указанной на предыдущем этапе подсети [Вход в веб-интерф<br>. Введите имя пользователя <b>root</b> и указанный на предыдуще<br>этапе мастер-пароль (по умолчанию, <b>root</b> ). Текущий адрес BI<br>указан на стартовом экране прибора.                           |
|   |                                     |                                                                                                    |
|   |                                     | Добро пожаловать в Видеоинформационную<br>Консоль!                                                                                                    |
|   |                                     | Для начала работы настройте ВИК, выбрав необходимый режим работы                                                                                                    |
|   |                                     | Текущий IP-адрес: 10.29.38:80                                                                                                    |

| 2 | Проверка<br>параметров | Проверьте и, при необходимости, измените параметры,<br>заданные с помощью мастера первого запуска. Для этого<br>перейдите в раздел Конфигурация узлов и выполните:                                                                                                    |
|---|------------------------|----------------------------------------------------------------------------------------------------|
|   |                        | <ol> <li>Задайте мастер-пароль, если пароль не был изменён ран<br/>Смена мастер-пароля];</li> <li>Проверьте Сетевые параметры и, при необходимости,<br/>смените ip-адрес, задайте шлюз, сетевые маршруты и<br/>смените домен НЕЙРОСС;</li> </ol>                                                                                                    |
|   |                        |                                                                                                    |
|   |                        | Если после сохранения новых сетевых параметров<br>устройство стало недоступным, измените настройки<br>сетевого подключения компьютера и выполните<br>подключение к веб-интерфейсу по новому IP-адресу.<br>Если был изменён мастер-пароль, авторизацию след<br>проходить под новым паролем. Если были изменены<br>настройки домена НЕЙРОСС, выполните перезагруз<br>узла [Перезагрузка узла]. |
|   |                        | <ol> <li>Проверьте параметры даты и времени на устройстве [Дат<br/>время]. Наилучшим выбором является синхронизация по<br/>серверу (IP-адрес из локальной сети или сети Интернет, у<br/>Платформа НЕЙРОСС по умолчанию может выступать в<br/>качестве NTP-сервера для всей сети).</li> </ol>                                                                                                 |

## Подключение к сети НЕЙРОСС

Для обеспечения взаимодействия узлов в сети НЕЙРОСС [Что такое Сеть НЕЙРОСС, узел НЕЙРОСС?] необходимо выполнить стартовую синхронизацию данных. В новый узел будут загружены «облачные» учётные данные и общие ресурсы (такие как разделы сигнализации, зоны доступа, пропуска и пр.). Процедура синхронизации данных является точкой начала отслеживания изменений между узлами. В дальнейшем синхронизация будет проводиться автоматически.

Для добавления в существующую сеть НЕЙРОСС узла ВИК выполните следующую последовательность шагов:

| N⁰ | Шаг                                                    | Комментарий                                                                                                    |
|----|--------------------------------------------------------|----------------------------------------------------------------------------------------------------|
| 1  | Проверка<br>состояний                                  | Перейдите в раздел <b>Сеть</b> и проверьте «видимость»<br>узлов НЕЙРОСС в пределах домена и отсутствие<br>расхождений по времени.                                                                                                    |
|    |                                                        | <ul> <li>ПРИМЕЧАНИЕ 1</li> <li>Синхронизация по времени является<br/>необходимым условием обеспечения<br/>взаимодействия узлов. Настройки параметров<br/>даты/времени на устройстве должны<br/>обеспечивать отсутствие расхождений времени<br/>на всех узлах сети. Наилучшим выбором будет<br/>задать в настройках всех узлов автоматическую<br/>синхронизацию по одному NTP-серверу).</li> <li>ПРИМЕЧАНИЕ 2</li> <li>Если узел отсутствует в списке раздела Сеть,<br/>значит он принадлежит другому домену(ам).<br/>Одно устройство может принадлежать</li> </ul> |
|    |                                                        | нескольким доменам. Взаимодействие устройств обеспечивается в пределах общего домена.                                                                                                    |
| 2  | Синхронизация<br>данных                                | В разделе <b>Сеть</b> выберите устройство, которое будет<br>выступать в качестве источника данных, например, —<br>Платформа НЕЙРОСС или БОРЕЙ и синхронизируйте<br>данные. В результате будут загружены учётные записи<br>пользователей и общие ресурсы, такие как разделы<br>сигнализации.                                                                                                    |
| 3  | Перезагрузка<br>узла                                   | Средствами раздела <b>Основные настройки</b> выполните перезагрузку узла.                                                                                                    |
| 4  | Авторизация<br>под<br>«облачной»<br>учётной<br>записью | По завершении синхронизации данных, в узел ВИК<br>будут загружены «облачные» учётные записи сети<br>НЕЙРОСС. При авторизации в интерфейсе ВИК под<br>«облачной» учётной записью вы сможете выполнять<br>администрирование всей сети из единого веб-<br>интерфейса. Рекомендуется выйти из интерфейса [<br>Выход из веб-интерфейса] и авторизоваться под<br>«облачной» учётной записью с правами<br>администрирования.                                                                                                    |

# Настройка режима работы

ВИК может работать в одном из трех режимов: Терминал, Индикационная панель, пользовательский. Установка режима работы и прочих параметров осуществляется в разделе Конфигурация узлов > Настройки ВИК.

| Режим работы            | Комментарий                                                                                                    |
|-------------------------|----------------------------------------------------------------------------------------------------|
| Терминал                | Режим «Терминал» предназначен для выполнения<br>функций постановки на охрану и снятия разделов<br>сигнализации с охраны, также для постановки отметок о<br>приходе и уходе сотрудниками предприятия с целью<br>учёта рабочего времени.<br>[Настройка ВИК в режим Терминал]                                                                                                    |
| Индикационная<br>панель | Режим «Индикационная панель» предназначен для<br>обеспечения функций мониторинга текущего состояния<br>индикаторов, а также управления элементами<br>индикатора. Состав индикатора произволен и может<br>включать зоны и разделы сигнализации и точки доступа.<br>Каждый индикатор может быть «связан» с<br>медиаисточником (камерой), обеспечивается вывод<br>«живого» видео.<br>[Настройка ВИК в режим Индикационная панель] |
| Пользовательский        | Пользовательский режим предназначен для отображения<br>произвольного приложения на экране консоли ВИК. Это<br>может быть как НЕЙРОСС-приложение, например<br>приложение «Мониторинг камеры хранения», так и<br>произвольное приложение «стороннего» производителя.<br>Порядок настройки ВИК для работы в составе камеры<br>хранения НЕЙРОСС-LS описан в разделе [Руководство<br>администратора   НЕЙРОСС-LS].                  |

# Инструкции

## Создание резервной копии

Создайте резервную копию настроек ВИК [Резервные копии].

Сброс сетевых параметров и мастер-пароля

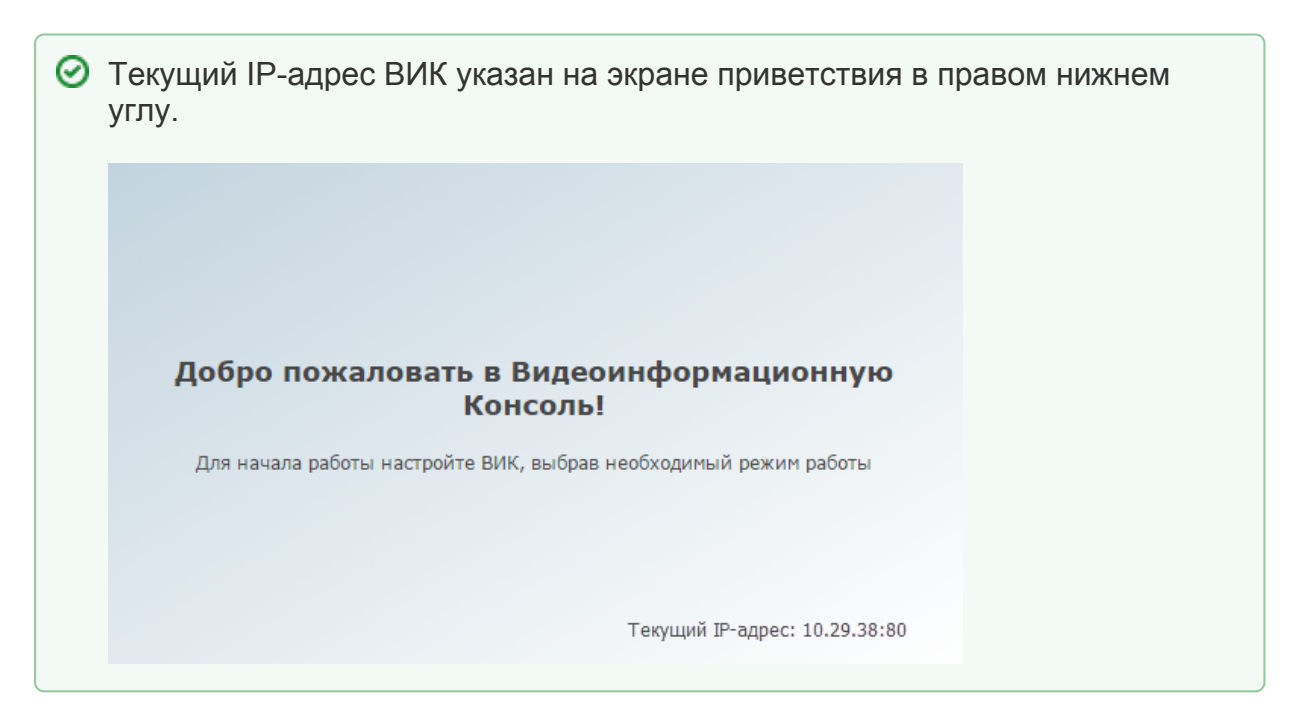

При невозможности подключения к веб-интерфейсу прибора возможен сброс сетевых параметров и мастер-пароля без нарушения конфигурации устройства.

- Проверьте физическое сетевое подключение (индикаторы на разъёме Ethernet должны мигать).
- Проверьте, что компьютер, с которого производится попытка подключения к веб-интерфейсу и прибор ВИК контроллер находятся в одной подсети. В настройках компьютера добавьте дополнительный IP-адрес из той же подсети, в которой находится ВИК.
- Попробуйте проверить связь с контроллером по заводскому IP-адресу 192.168.1.100.

Если доступа к прибору по прежнему нет или вы забыли мастер-пароль (пароль учётной записи root) или параметры пользовательской учётной записи, выполните сброс сетевых параметров и мастер-пароля.

- 1. Возьмите произвольный USB-Flash накопитель с одним FAT-разделом.
- 2. Поместить в этот раздел пустой файл с именем:

factory\_reset.part

- 3. Вставьте подготовленный USB-Flash накопитель в USB-порт ВИК.
- 4. Дождаться перезапуска устройства.

В результате будет выполнен сброс сетевых параметров, мастерпароля и выполнена перезагрузка прибора. Файл factory\_reset.part с USB-Flash накопителя будет удалён.

- 5. Подключитесь к ВИК по адресу 192.168.1.100 и из подсети 255.255.255.0, авторизуйтесь под учётной записью root с паролем root.
- 6. Задайте новый мастер-пароль устройства [Смена мастер-пароля];
- 7. В разделе Сетевые параметры смените ip-адрес и маску подсети для работы в диапазоне адресов вашей сети.

 $\oslash$ 

#### Сброс в заводские установки

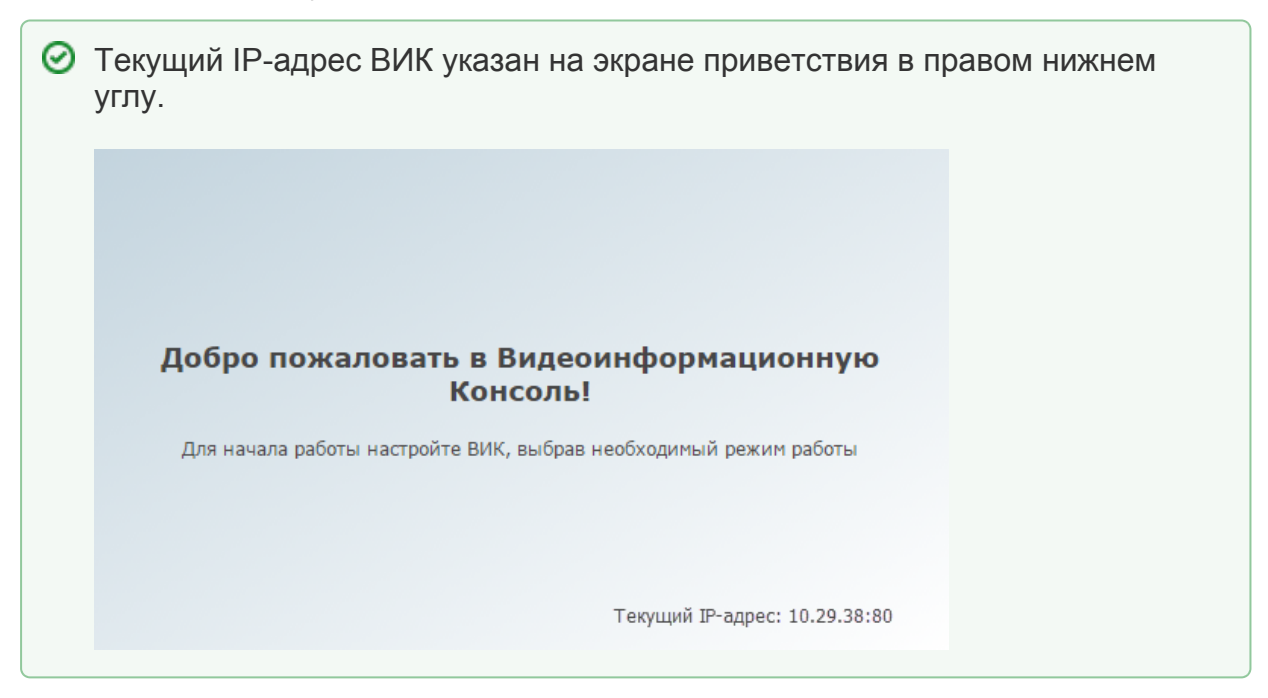

#### При наличии доступа к веб-интерфейсу

- 1. Выберите Конфигурация узлов > Основные настройки.
- 2. Выполните команду сброса в заводские установки [Сброс в заводские установки].
  - а. Отобразится окно подтверждения с информацией о смене IP-адреса на заданный по умолчанию. Нажмите на кнопку Сброс.

| Сброс настроек  |                                             |
|-----------------|---------------------------------------------|
| Параметры устро | ойства после сброса к заводским настройкам: |
| IP-адрес:       | 192.168.1.100                               |
| МАС-адрес:      | f0:2f:74:24:32:f2                           |
| Маска подсети:  | 255.255.255.0                               |
| I               | Сброс Отмена                                |

b. Дождитесь окончания процедуры сброса.

| Сброс настроек                                      |  |
|-----------------------------------------------------|--|
| Сброс завершен.                                     |  |
| Устройство доступно по адресу http://192.168.1.100/ |  |
|                                                     |  |

с. Настройте сетевое подключение компьютера на работу в диапазоне IP-адресов 192.168.1.XXX и подсети 255.255.255.0. d. Перейдите по адресу http://192.168.100/. Вы можете воспользоваться сылкой, указанной в окне завершения сброса настроек.

### При отсутствии доступа к веб-интерфейсу

При необходимости сброса только сетевых параметров следуйте инструкции в подразделе [Сброс сетевых параметров и мастер-пароля].

Чтобы выполнить полный сброс конфигурации ВИК в заводские настройки:

- 1. Возьмите произвольный USB-Flash накопитель с одним FAT-разделом.
- 2. Поместите в этот раздел пустой файл с именем:

factory\_reset.full

- 3. Вставьте подготовленный USB-Flash накопитель в USB-порт ВИК.
- 4. Дождитесь перезапуска устройства.

В результате будет выполнен полный сброс в заводские настройки с последующей перезагрузкой прибора. Файл factory\_reset.full с USB-Flash накопителя будет удалён.

- 5. Подключитесь к ВИК по адресу 192.168.1.100 и из подсети 255.255.255.0, авторизуйтесь под учётной записью root с паролем root.
- 6. Выполните процедуру настройки.

## Учёт рабочего времени

По факту отметок прихода на рабочее место и ухода с него формируются события доступа на вход по точке доступа [Имя узла ВИК]-ВХОД и на выход по точке доступа [Имя узла ВИК]-ВХОД. Имя узла (ВИК) задаётся в разделе Сетевые параметры. События точек доступа можно просмотреть в отчете Журнал событий доступа (по точкам доступа).

Отчёты по учёту рабочего времени можно сформировать по шаблонам Контроль трудовой дисциплины (базовый), Контроль трудовой дисциплины (по графику работы)).